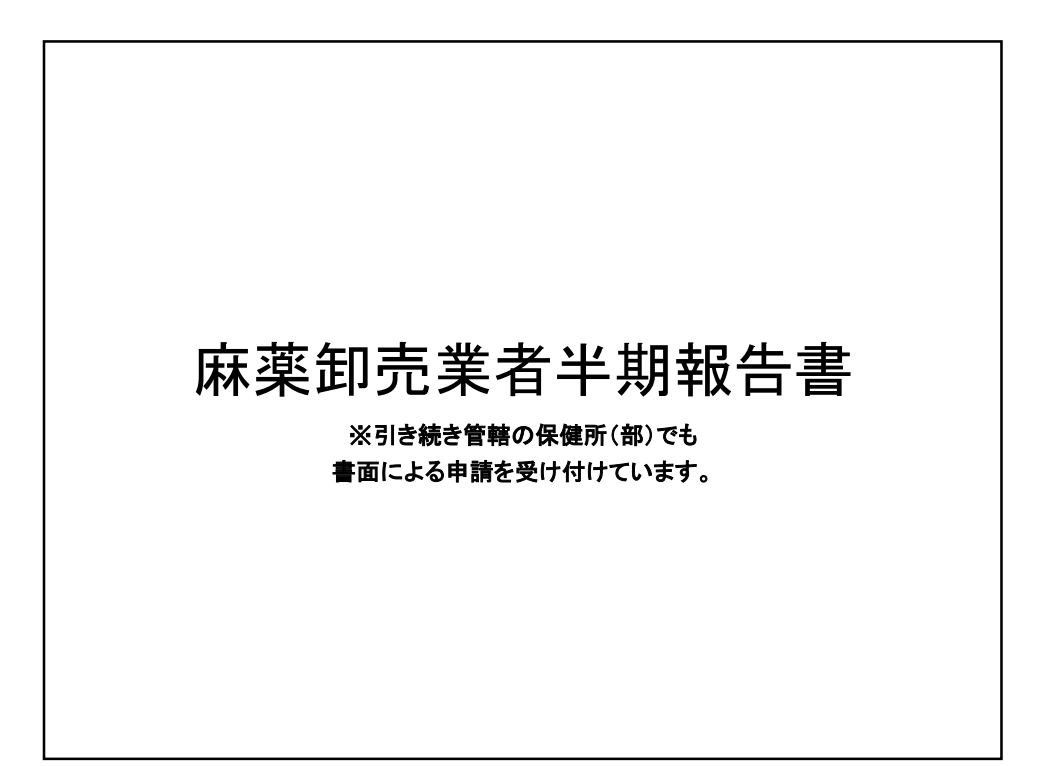

| 入力について                                                 |       |
|--------------------------------------------------------|-------|
| 麻薬卸売業者半期報告書                                            |       |
| 大分県の「麻薬卸売業者半期報告書」のネット申請ページです。                          |       |
| 麻薬 <b>卸売業者半期報告書とは</b><br>麻薬及び向精神薬取締法第46条第1項に基づく報告です。   |       |
| ログインして申請に進む                                            |       |
| 1. ログインして、申請を実施して下さい。<br>※アカウントをお持ちでない場合は、 アカウントの作成から始 | まります。 |

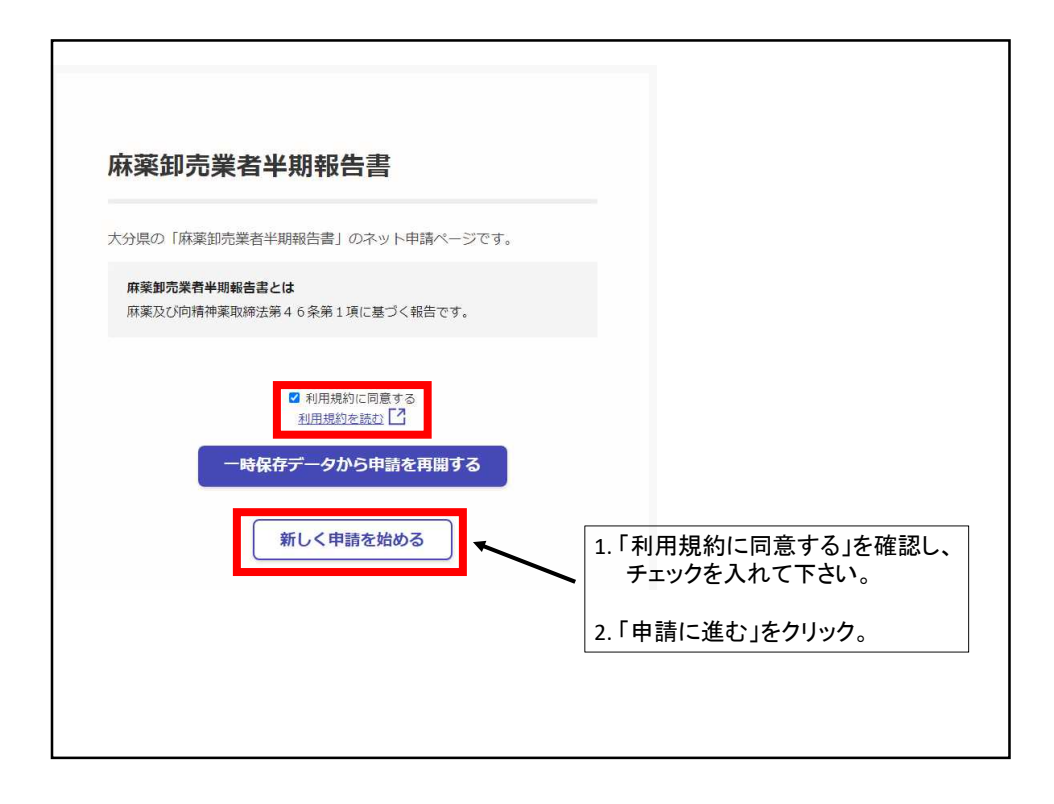

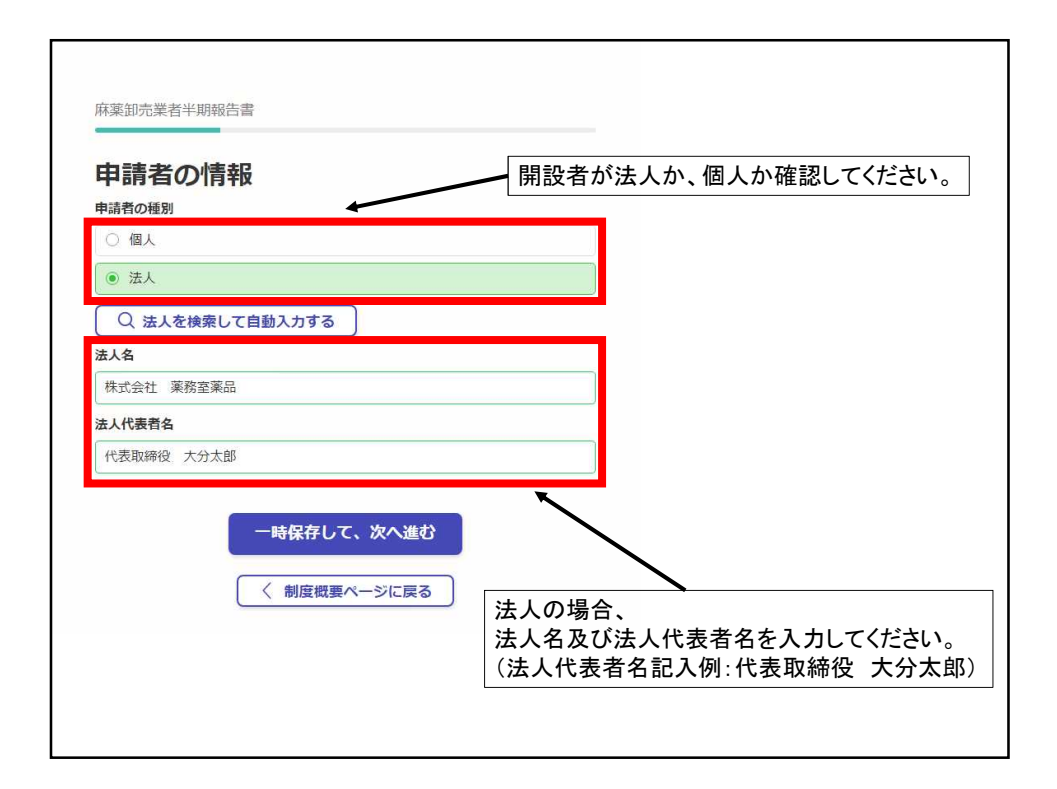

|                                                                                                    | ντ                                   |
|----------------------------------------------------------------------------------------------------|--------------------------------------|
| 麻薬卸売業者の業務所名                                                                                                    |                                      |
| 薬務室薬品 大分営業所                                                                                                    |                                      |
| 麻薬卸売業者の業務所所在地                                                                                                    |                                      |
| 大分市大手町3丁目1番1号                                                                                                    |                                      |
| - <b>時保存</b><br>- <b>時保存</b><br>-<br>-<br>-<br>-<br>-<br>-<br>時保存<br>-<br>-<br>-<br>-<br>-<br>-<br>-<br>-<br>-<br>- | して、次へ進む<br>〈 戻る<br>「業務所所在地を入力してください。 |
|                                                                                                    |                                      |

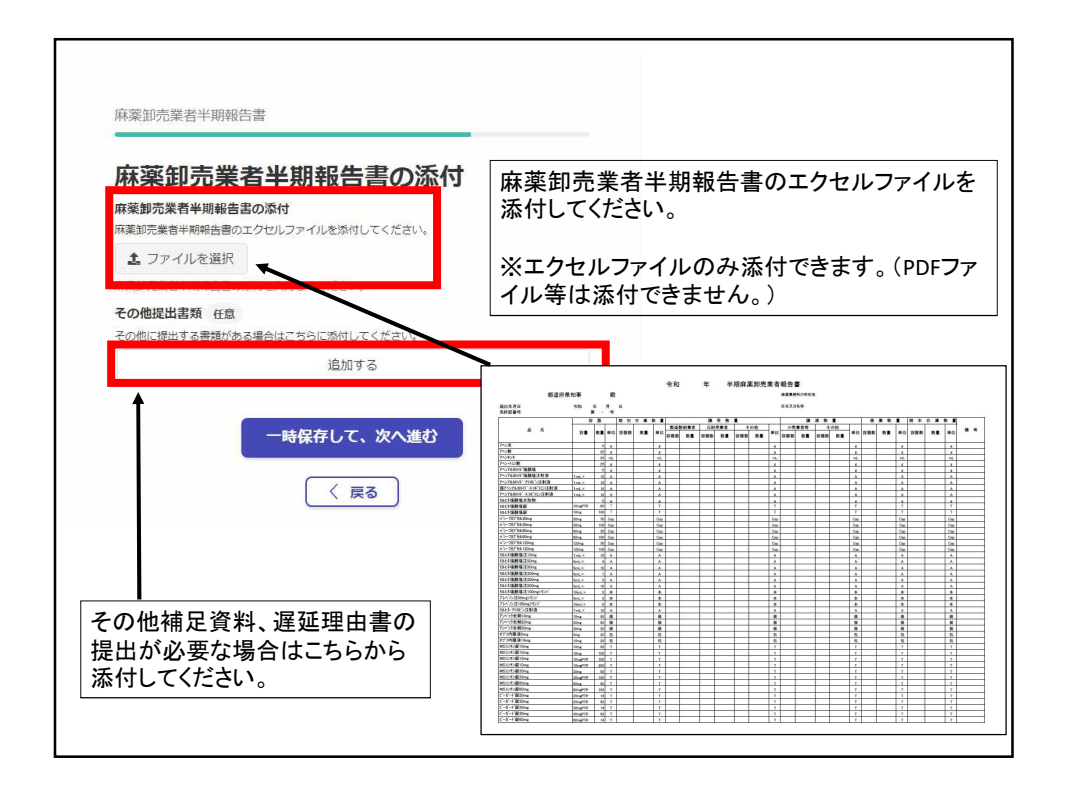

| 申請内容の確認                                             |             |                                                                |  |
|-----------------------------------------------------|-------------|----------------------------------------------------------------|--|
| 申請者の情報                                              |             | 最後に、今までに記入した内容がでますの                                            |  |
| 申請者の種別                                              | <u>編集する</u> | 間違いがないか確認をしてください。                                              |  |
| 法人                                                  |             | 2. 間違いが無ければ、「この内容で申請する                                         |  |
| 法人名                                                 | <u>編集する</u> |                                                                |  |
| 朱式会社薬務室薬品                                           |             | をクリックして下さい。<br>                                                |  |
| 法人代表者名                                              | <u>編集する</u> |                                                                |  |
| 代表取締役 大分太郎                                          |             |                                                                |  |
| 麻薬卸売業者について                                          |             |                                                                |  |
| 麻薬卸売業者の業務所名                                         | <u>編集する</u> |                                                                |  |
| 業務室薬品 大分営業所                                         |             |                                                                |  |
| 麻薬卸売業者の業務所所在地                                       | <u>編集する</u> | Ļ                                                              |  |
| 大分市大手町3丁目1番1号                                       |             |                                                                |  |
| 麻薬卸売業者半期報告書の添付                                      |             |                                                                |  |
| 麻薬卸売業者半期報告書の添付                                      | 編集する        | 申請か元」しました                                                      |  |
| 【R3年6月更新】半期                                         |             | 完了メールを登録頂いたメールアドレスに送信しまし<br>た。また、申請内容は <u>こちら(申請詳細)</u> からご確認い |  |
| <ul> <li>報告離形(集訂・ファイルを確</li> <li>卸).xlsx</li> </ul> | <b>認する</b>  |                                                                |  |
| その他提出書類任意                                           | 追加する        | ただけます。                                                         |  |
|                                                     | _           |                                                                |  |
| この内容で申請する                                           |             | 申請完了です。                                                        |  |